## WFS Wesleyan Financial System

## Copying a PO into a Regular Voucher

- A PO must be related to a voucher for the encumbrance to be reduced against the budget. The amount of the voucher will replace the exact amount of the PO encumbrance.
- To copy a PO into a regular voucher, the "Use Procurement Card" checkbox on the PO must be <u>UNCHECKED</u>. If this box has been checked, the PO can only be related to a P-Card transaction (see separate instructions). You must know before you submit your PO how it will be paid. This checkbox cannot be changed once the PO has been submitted.

| Enter the<br>vendor that<br>was on the PO | Voucher Entry         Voucher ID:       NEXT         Entered By:       EBELOW         Below,Edwin G.         Voucher Style:       Regular Voucher         Approval Status:         Post Status: |
|-------------------------------------------|----------------------------------------------------------------------------------------------------|
|                                           | ✓ Header                                                                                                    |
|                                           | "Invoice Number: PayTerms: 30DAY Due in 30 Days                                                                                                    |
|                                           | Invoice Date:                                                                                                    |
|                                           | Vendor: MIDDLETOWN Advance                                                                                                    |
|                                           | Vendor ID: 0000001475                                                                                                    |
|                                           | *Address: 1 C MIDDLETOWN ADULT EDUCATION<br>398 MAIN ST<br>MIDDLETOWN, CT 06457<br>USA                                                                                                    |
| Go to the "PO<br>Number" field            | voucher ID:     NEX1     Entered By:       Voucher Style:     Regular Voucher     Approval State<br>Post Status:                                                                                |
| and click the                             | Anvoice Number: 20 Dave                                                                                                    |
| lookup icon.                              | Invoice Number: Payrenns: 30DAY In 30 Days                                                                                                    |
|                                           | 'Vendor: MIDDLETOWN Advanced Vendor Search 'Handling Code: US A                                                                                                    |
|                                           | Vendor ID: 0000001475 PO Number: Q Copy PO                                                                                                    |
|                                           | *Address: 1 C MIDDLETOWN ADULT EDUCATION<br>398 MAIN ST<br>MIDDLETOWN, CT 06457<br>USA                                                                                                    |
|                                           | Look Up PO Number                                                                                                    |
| Select the                                | DO Ducinace Unit: W/CLVN                                                                                                    |
| correct PO                                | PO Busiless on a west in PO Number: begins with V Click Link and the PO                                                                                                    |
| from the list.                            |                                                                                                    |
| Only fully                                | Look Up Clear Cancel Basic Lookup                                                                                                    |
| approved and                              | Search Peculte                                                                                                    |
| dispatched                                | View All First T 1 of 1 D Last                                                                                                    |
| PO's appear.                              | PO Number Purchase Order Date Short Vendor Name Vendor ID Name Merchandise Amount                                                                                                    |
|                                           | 0000002957 24-AUG-10 MIDDLETOWN-001 0000001475 MIDDLETOWN ADULT EDUCATION 100 Click column heading to :                                                                                         |
|                                           |                                                                                                    |

## Steps:

| Click the "Copy<br>PO" button to<br>copy all data<br>from the PO. | <ul> <li>✓ Header</li> <li>'Invoice Number:</li> <li>Invoice Date:</li> <li>'Vendor:</li> <li>MIDDLETOWN ▲ Advanced Vendor Search</li> <li>Vendor ID:</li> <li>0000001475</li> <li>'Address:</li> <li>I ▲ MIDDLETOWN ADULT EDUCATION</li> <li>398 MAIN ST<br/>MIDDLETOWN, CT 06457</li> <li>US ▲</li> <li>PO Number:</li> <li>0000002957] ▲ Copy PO</li> <li>Copy PO</li> <li></li></ul> |
|-------------------------------------------------------------------|----------------------------------------------------------------------------------------------------|
| Enter the<br>Invoice<br>Number and<br>Invoice Date.               | Invoice Number:       PayTerms:       30DAY       Due in 30 Days         Invoice Date:       Image: Advanced Vendor Search       Scheduled Date:       US         Vendor ID:       0000001475       O000001475       O000002957       Copy PO         'Address:       1       MIDDLETOWN, CT 06457       US       Copy PO         'Sam Main ST       MIDDLETOWN, CT 06457       USA       O000002957       Copy PO                                                                                                    |

## Notes on the copy process:

- If the full amount of your order has not been received, you can still copy the PO. When you receive the second part of your order you can copy the PO again, but only the remaining amount not paid will copy into the second voucher.
- The number of lines on a voucher cannot be more than the number of lines on the PO. However, you can add additional distribution lines to any lines on the voucher.
- You can change the SmartKey on the voucher and the encumbrance from the SmartKey on the PO will still be relieved.
- If freight or shipping charges have been added to your invoice, this amount can be entered on the "Freight" line at the bottom of the voucher. The freight charge will be added to the SmartKey(s) total on the voucher. If there are multiple SmartKeys on the voucher the freight will be added pro rata to each SmartKey.
- The amount on the voucher can exceed the amount from the PO, but the encumbrance will be relieved only up to the original PO amount.
- If the amount on the voucher is less than the PO amount, and the PO is being fully paid, the PO must be closed in order to fully relieve the encumbrance. Enter the words "Close PO" in the "Instruction for AP" box and the PO will be closed after the voucher is fully approved.
- If a PO is copied into a voucher after the voucher has been manually completed, the user will get an error and will not be able to submit the voucher. <u>The PO must be copied into the voucher before all</u> the line detail is entered.